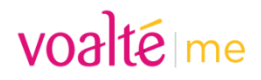

## What is a Site Code?

The Site Code is used in the Voalte Me application to enable you to sign into your MGB-specific site or instance (for example, MGH and MEE are sites, but they share a Voalte instance. The site code for these two sites is the same because they are on the same instance). Each MGB instance has a unique Site Code and application access must be granted by the site's Voalte administrator. Please contact the site's administrator for access to Voalte Me and the associated Site Code.

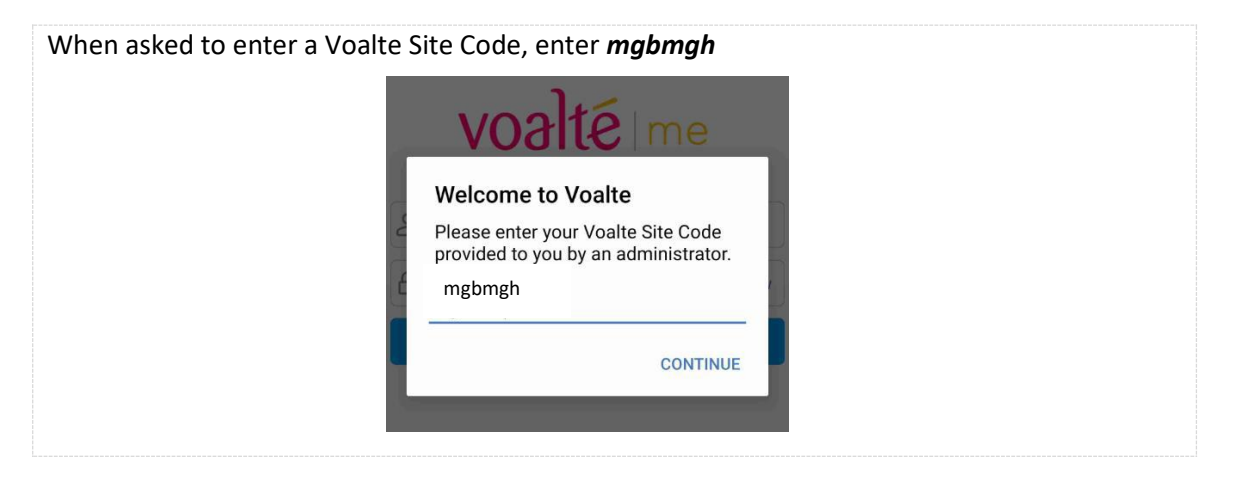

## Setting Up and Switching Between MGB Sites on Voalte Me

If you have accounts at multiple MGB sites, the Change Site, or multi-site functionality makes it easy to switch between sites in Voalte Me. The multi-site functionality allows you to:

- Be logged into multiple MGB sites at a time
- Easily switch between MGB sites
- Receive Text and Alert notifications from another site while viewing your current site

|                                                                                  | Go to Menu                                                                                                    |
|----------------------------------------------------------------------------------|----------------------------------------------------------------------------------------------------|
| CANCEL Change Site                                                               | Select Change Site     Click + ADDSITE                                                                                                    |
| HMGH<br>Available                                                                | <ul> <li>Your current site is listed at the top an<br/>a blue icon to the left with an Availabl<br/>status</li> </ul>                                                      |
| <ul> <li>Brigham and Women's Hospital<br/>Available</li> <li>ADD SITE</li> </ul> | <ul> <li>Your other sites will be listed next and a grey icon to the left</li> <li>Statuses         <ul> <li>Available: you're logged into the site</li> </ul> </li> </ul> |

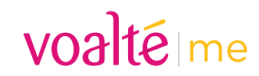

|                                                                                                    | <ul> <li>Unavailable: you're logged into<br/>the site and your status is<br/>Unavailable</li> </ul>                                |  |  |  |
|----------------------------------------------------------------------------------------------------|----------------------------------------------------------------------------------------------------|--|--|--|
| CANCEL Change Site Edit                                                                                                    | <ul> <li>Enter the Site Code</li> <li>Click Continue</li> <li>You'll then be prompted to log into the new site</li> </ul>          |  |  |  |
| Brigham and Waman's Haspital     Ave Change Site     AD Enter the Voalte Site Code     dfcbos                                                                                                    | <b>NOTE</b> : Your application settings do not apply to each site. To ensure your settings at each site are correct:               |  |  |  |
| Cancel Continue                                                                                                    | <ul> <li>Go to Menu</li> <li>Click Settings</li> <li>Select Notifications &amp; Sounds</li> <li>Edit settings as needed</li> </ul> |  |  |  |
| How to Change Sites Once Logged into Voalte Me<br>The Change Site functionality allows you to change sites without logging in and out of your accounts.<br>Follow these steps to learn how to switch to another site. |                                                                                                    |  |  |  |
| <ul> <li>Go</li> <li>Se</li> <li>11:46</li> <li>Home</li> <li>Home</li> <li>Pirectory</li> <li>My Favorites</li> <li>Contacts</li> <li>MY UNITS</li> <li>Vosite</li> <li>***</li> </ul>                               | o to Menu<br>elect Change Site<br>elect the site you want to view<br>ou'll see a message confirming your current site              |  |  |  |
| Viewing Dana-Farber Cancer Institute GO BACK                                                                                                    |                                                                                                    |  |  |  |

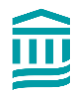

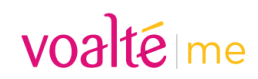

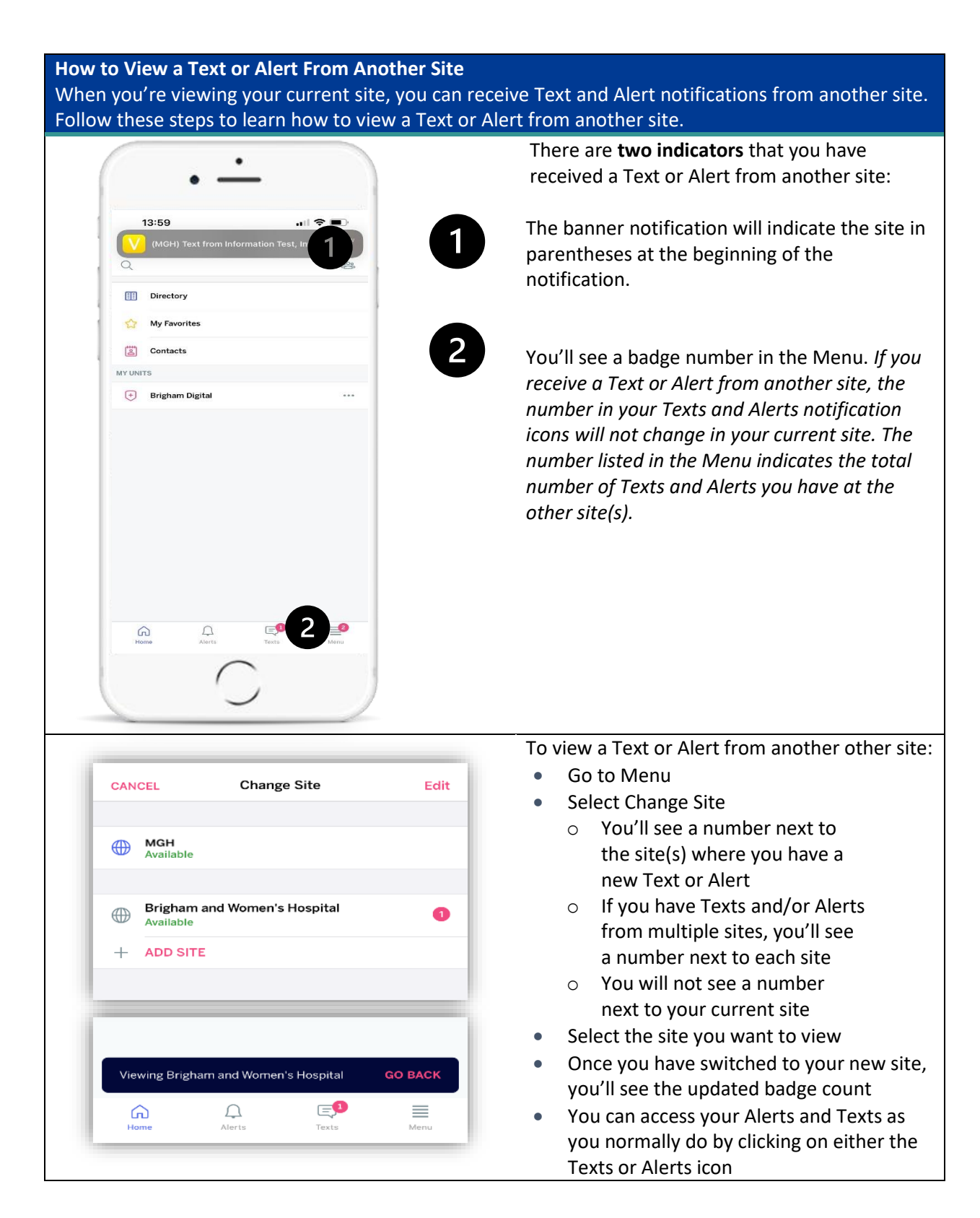

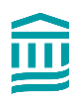

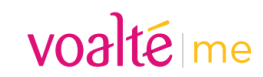

## How to Delete a Site

If needed, you can delete a site. You must be logged out of a site before you can delete it.

| CANCEL Change Site                        | Done   | <ul> <li>Go to Menu</li> <li>Select Change Site Tap Edit</li> <li>Click the Delete icon to the left of the site name, tap Delete</li> <li>A confirmation prompt displays, tap Remove</li> </ul> |
|-------------------------------------------|--------|----------------------------------------------------------------------------------------------------|
| MGH     Offline                           |        |                                                                                                    |
| ssachusetts General Hospital<br>available | Delete |                                                                                                    |
| + ADD SITE                                | _      |                                                                                                    |
|                                           |        |                                                                                                    |

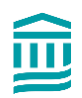